[Date]

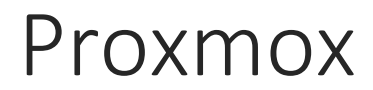

Dorian Laporte

Dorian LAPORTE BTS SIO

### Proxmox

#### Connexion :

<u>https://192.168.1.150:8006</u>  $\rightarrow$  Adresse pour se connecter à Proxmox au lycée.

#### Utilisateur : root Mot de passe : sio105

| User name:<br>Password:<br>Realm: Linux PAM standard authentication<br>Language: English<br>Login | Proxmox VE Login |                                   |   |
|---------------------------------------------------------------------------------------------------|------------------|-----------------------------------|---|
| Password:<br>Realm: Linux PAM standard authentication  Language: English Login                    | User name:       |                                   |   |
| Realm: Linux PAM standard authentication                                                          | Password:        |                                   |   |
| Language: English                                                                                 | Realm:           | Linux PAM standard authentication | ~ |
| Login                                                                                             | Language:        | English                           | ~ |
|                                                                                                   |                  | Login                             |   |

### Création de VM :

| Vous êtes connecté en tant que 'root@pam' | Déconnexion | Créer VM   | Créer CT |
|-------------------------------------------|-------------|------------|----------|
|                                           |             | $\searrow$ |          |

| Créer: Machine Virtue | elle              |     |            |        |              | × |
|-----------------------|-------------------|-----|------------|--------|--------------|---|
| Général OS            | CD/DVD Disque Dur | СРИ | Mémoire    | Réseau | Confirmation |   |
| Nœud:                 | ps3               | •   | Pool de    |        |              | ¥ |
| VM ID:                | 307               | ~   | ressource: |        |              |   |
| Nom:                  | Debian1LAPORTE    |     |            |        |              |   |

On choisit ensuite le type d'OS que l'on installe. Puis le choix du chemin de l'iso.

| Créer: Machine Virtue | elle                 |         |                               |              | ×        |
|-----------------------|----------------------|---------|-------------------------------|--------------|----------|
| Général OS            | CD/DVD Disque Dur    | CPU     | Mémoire Réseau                | Confirmation |          |
| Bus/Device:           | IDE 💙 0              | *<br>*  | Limite de lecture<br>(MB/s):  | illimité     | *<br>*   |
| Stockage:             | local                | *       | Limite d'écriture             | illimité     |          |
| Taille du disque      | 8                    | ~       | (MB/s):                       |              |          |
| (GB):                 |                      |         | Limite de lecture             | illimité     | <b>~</b> |
| Format:               | Image au format QEMU | l (qc 🍸 | (ops/s):                      |              |          |
| Cache:                | Défaut (Désactivé)   | ~       | Limite d'écriture<br>(ops/s): | illimité     | ~        |

On garde ces paramètres. (8GB pour Debian, 32 GB pour Windows7). On laisse ensuite les paramètres du CPU par défaut.

| C | réer: Machine Virtuelle        |    |                 |                         | × |
|---|--------------------------------|----|-----------------|-------------------------|---|
|   | Général OS CD/DVD Disque Dur C | PU | Mémoire Résea   | u Confirmation          |   |
|   | Accès par pont                 |    | Modèle:         | VirtIO (paravirtualisé) |   |
|   | Pont: vmbr0                    | ~  | Adresse MAC:    | auto                    |   |
|   | Tag VLAN: no VLAN              | ~  | Limite de débit | unlimited               |   |
|   | © NAT                          |    | (MB/S):         |                         |   |
|   | Aucun périphérique réseau      |    |                 |                         |   |
| С | arte réseau en VIRTIO.         |    |                 |                         |   |

#### Pour créer un nouveau lecteur dans le nœud :

| Machine Virtuelle 307 ('Debian1LAPORTE' ) sur le nœud 'ps3' |                                       |                     |           |             |  |  |
|-------------------------------------------------------------|---------------------------------------|---------------------|-----------|-------------|--|--|
| Résumé Matériel                                             | Options Historique des tâches         | Moniteur Sauvegarde | Snapshots | Permissions |  |  |
| Ajouter - Supprimer                                         | diter Re-dimensionner le disque Dépla | acer le disque      |           |             |  |  |
| 🔄 Disque Dur                                                | Défaut                                |                     |           |             |  |  |
| Lecteur CD/DVD                                              | 512MB                                 |                     |           |             |  |  |
|                                                             | 1                                     |                     |           |             |  |  |
| 🔎 Carte réseau                                              | Carte réseau Défaut                   |                     |           |             |  |  |
| Disque Dur (ide0)                                           | local:307/vm-307-disk-1.qcow2,for     | mat=qcow2,size=8G   |           |             |  |  |
| Lecteur CD/DVD (ide2                                        | isonas:iso/debian-7.2.0-i386-netin    | st.iso,media=cdrom  |           |             |  |  |
| 🔎 Carte réseau (net0)                                       | virtio=BA:4A:87:61:9C:F7,bridge=      | ⊧vmbr0              |           |             |  |  |
|                                                             |                                       |                     |           |             |  |  |

| Panneau de configuration Java                                              |                                                                  |
|----------------------------------------------------------------------------|------------------------------------------------------------------|
| Général Java Sécurité Avancé                                               |                                                                  |
| 🕼 Activer le contenu Java dans le naviga                                   | teur                                                             |
| Niveau de sécurité                                                         |                                                                  |
| <u></u>                                                                    | - Très élevé                                                     |
|                                                                            | - Elevé (minimum recommandé)                                     |
|                                                                            |                                                                  |
|                                                                            | - Moyenne                                                        |
| L'exécution des applications Java iden<br>sera autorisée.                  | tifiées par un certificat provenant d'une autorité sécurisée     |
| Liste des sites avec exception                                             |                                                                  |
| L'exécution des applications lancées à<br>invites de sécurité appropriées. | partir des sites répertoriés ci-dessous sera autorisée après les |
| https://192.168.1.150:8006<br>https://192.168.1.152:8006                   | Modifier la liste des sites                                      |
|                                                                            |                                                                  |
|                                                                            | Restaurer les invites de sécurité Gérer les certificats          |
|                                                                            |                                                                  |
|                                                                            |                                                                  |
|                                                                            | OK Annuler Appliquer                                             |
|                                                                            |                                                                  |

En cas de problème lors du lancement de la vm, vérifier les paramètres de java :

Ajouter l'adresse de proxmox en exception pour enlever l'erreur de java.

Lors du lancement de la vm, on accepte toutes les demandes d'autorisations.

## Migration:

Clic droit sur la vm, migration. A froid, cocher « en ligne » n'est pas obligatoire. On choisit le nœud sur lequel on souhaite migrer.

A chaud, une migration stockée en local est impossible.

## Clonage :

➔ Cloner

\_ Choisir un nouveau vmid.

\_ Choisir l'endroit ainsi que le nœud de stockage du clone.

| Clone VM 407                      |            |   |                               | ×                             |
|-----------------------------------|------------|---|-------------------------------|-------------------------------|
| Migrer vers le<br>nœud:<br>VM ID: | ps3<br>507 | × | Mode:<br>Snapshot:<br>Pool de | Clone Intégral 💙<br>current 💙 |
| Name:                             |            |   | ressource:                    |                               |
|                                   |            |   | Stockage cible:               | lvm-vmsisr2a                  |
|                                   |            |   | Format:                       | Image disque brute (raw) 💙    |
|                                   |            |   |                               |                               |
|                                   |            |   |                               |                               |
|                                   |            |   |                               | Cloner                        |

Si la machine que l'on a clonée est toujours allumée, on ne peut pas démarrer le clone. (C'est la même machine)

Temps de clonage (~10 min).

# Sauvegarde :

\_ Sélectionner la vm.

\_ Onglet sauvegarde ightarrow sauvegarder maintenant.

| Sauvegarde VM 3 | 07           | ×          |
|-----------------|--------------|------------|
| Stockage:       | sauv_VM_PS4  | •          |
| Mode:           | Stopper      | ¥          |
| Compression:    | LZO (rapide) | ~          |
|                 |              |            |
|                 |              | Sauvegarde |

(~52 secs) en mode stop.

Le mode « suspend » empêche l'accès à la vm. La continuité de service est interrompue.

Le mode « stop » stoppe la vm lors de la sauvegarde.

Le mode « snapshot » prend une image tel quel de la machine virtuelle.

| Task viewer: Sauvegarde                                                                                                    | ×                           |
|----------------------------------------------------------------------------------------------------|-----------------------------|
| Sortie Statut                                                                                                    |                             |
| Stopper                                                                                                    |                             |
| INFO: trying to get global lock - waiting<br>INFO: got global lock<br>INFO: starting new backup job: vzdump 405remove 0mode snapshotcompress Izostorage :<br>INFO: starting Backup of VM 405 (qemu)<br>INFO: status = running<br>INFO: update VM 405: -lock backup<br>Found duplicate PV ecFaya2vIX3wbub7hmpHQYveYXummggU: using /dev/sdd not /dev/sdc<br>Found duplicate PV ecFaya2vIX3wbub7hmpHQYveYXummggU: using /dev/sdd not /dev/sdc<br>Found duplicate PV T13w3BcaiHaUwHUT05s0Oq8puaCuuh: using /dev/sdj not /dev/sdg<br>Found duplicate PV fikAghd4JdFgMp3BjB2wAejyITCYnk6y: using /dev/sdj not /dev/sdi<br>Found duplicate PV gBo5B80E33dshgaDBIPYRqWHKt3XxVxx: using /dev/sdl not /dev/sdk | auv_VM_PS4node ps4          |
| Task viewer: Sauvegarde                                                                                                    | ×                           |
| Sortie Statut<br>Stopper                                                                                                    |                             |
| INFO: trying to get global lock - waiting<br>INFO: got global lock<br>INFO: starting new backup job: vzdump 504remove 0mode suspendcompress lz<br>INFO: Starting Backup of VM 504 (qemu)<br>INFO: status = running<br>INFO: update VM 504: -lock backup                                                                                                    | storage sauv_VM_PS4node ps4 |

INFO: backup mode: suspend INFO: ionice priority: 7

Found duplicate PV ecFaya2vIX3wbub7hmpHQYveYXummggU: using /dev/sdd not /dev/sdc Found duplicate PV TdN8ABkWHnxSwTTJa9G6rnhpPitP9gij: using /dev/sdf not /dev/sde

Found duplicate PV I 1i3w3l8caiHaUwHUIo5s0OqBpuaCuuh: using /dev/sdh not /dev/sdg

Found duplicate PV fLkAghd4JdFgMp3BjB2wAejyITCYnk6y: using /dev/sdj not /dev/sdj Found duplicate PV gBo5B80E33dshgaDBiPYRqWHKt3XxVxx: using /dev/sdl not /dev/sdk

Found duplicate PV gbobbous3dsngaDbiPYRqvPiKt3XXvXX; using /dev/sdi not /dev/sdk Found duplicate PV ecFaya2vIX3wbub7hmpHQYveYXummggU; using /dev/sdd not /dev/sdc

Found duplicate PV ecraya 2013/subb 7/imphQ1Ve1/dumingg0: dsing /dev/sdd hot /dev/sdd Found duplicate PV TdN8ABkWHnxSwTTJa9G6rnhpPitP9gij; using /dev/sdf not /dev/sde

| Task viewer: Sauvegarde                                                                           | × |
|---------------------------------------------------------------------------------------------------|---|
| Sortie Statut                                                                                     |   |
| Stopper                                                                                           |   |
| INFO: trying to get global lock - waiting                                                         | - |
| INFO; got global lock                                                                             |   |
| INFO: starting new backup job: vzdump 307remove 0mode stopcompress lzostorage sauv_VM_PS4node ps4 |   |
| INFO: Starting Backup of VM 307 (qemu)                                                            |   |
| INFO: status = stopped                                                                            |   |
| INFO: update VM 307: -lock backup                                                                 |   |
| INFO: backup mode: stop                                                                           |   |
| INFO: ionice priority: 7                                                                          |   |
| INFO: creating archive '/var/lib/sauv_VM/dump/vzdump-qemu-307-2015_03_11-15_06_34.vma.lzo'        |   |
| INFO: starting kvm to execute backup task                                                         |   |
| INFO: started backup task '9efcb3ab-877e-4a14-a2c9-2010a77de234'                                  |   |
| INFO: status: 1% (110231552/8589934592), sparse 0% (23388160), duration 3, 36/28 MB/s             |   |
| INFO: status: 2% (193265664/8589934592), sparse 0% (37236736), duration 6, 27/23 MB/s             |   |
| THEO, Atation 30/ /22727712/020007/2071 00000 (E1/1/1224) distribut 10 17/12 MB/0                 |   |

Selon le besoin, tel ou tel mode de sauvegarde est préferable à une autre.